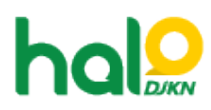

Knowledgebase > Join Domain > Tidak dapat sign in pada PC Join Domain, muncul pesan error: "We can't sign in to your account"

## Tidak dapat sign in pada PC Join Domain, muncul pesan error: "We can't sign in to your account"

Agent 117 DJKN - 2022-10-08 - Join Domain

Apabila saat sign in pada PC Join Domain muncul pesan error seperti di bawah ini:

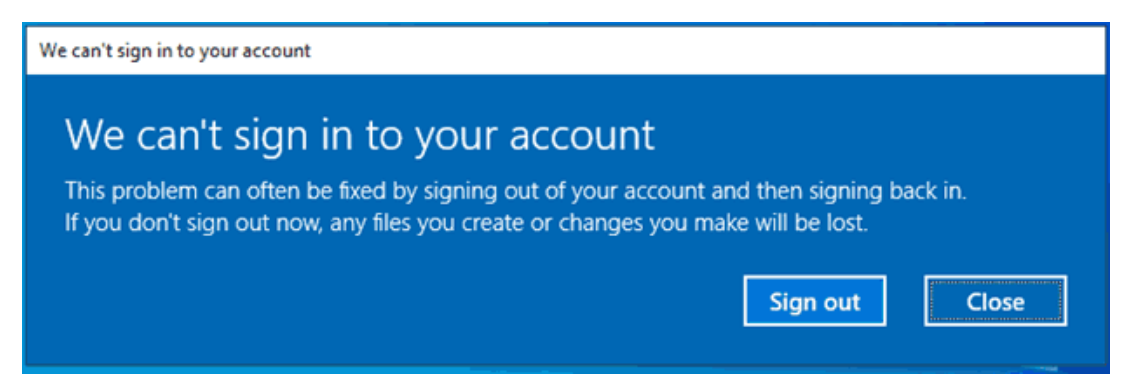

Maka kemungkinan ada *file* yang *corrupt* pada *user profile* yang digunakan. Untuk solusinya, silakan lakukan beberapa langkah *recovery* seperti berikut:

- 1. Sebelum melakukan *recovery*, silakan *restart* komputer terlebih dahulu.
- 2. *Login* menggunakan akun admin lokal komputer tersebut, apabila lupa *password* akun admin lokal silahkan dicoba login menggunakan akun LAPS.
- 3. Apabila lupa akun LAPS, silakan mengirimkan tiket permohonan akun LAPS ke Halo DJKN dengan menyertakan informasi *hostname* komputer.
- 4. Setelah *login*, buka *folder* C:\Users\, kemudian cari folder "(*username* anda)" lalu *rename* menjadi "(*username* anda).backup" . Contoh:
  - 1. Buka folder C:\Users\ lalu cari folder "choi.siwon"
  - 2. Rename folder tersebut menjadi "choi.siwon.backup"
- 5. Klik start menu, ketik "regedit" kemudian buka "Registry Editor".
- 6. Buka folder

## "Computer\HKEY\_LOCAL\_MACHINE\SOFTWARE\Microsoft\Windows NT\CurrentVersion\ProfileList"

 Pada folder "ProfileList" terdapat *folder-folder random*, cari satu persatu folder tersebut yang berisi ProfileImagePath C:\Users\(username anda)

Contoh:

| mputer\HKEY_LOCAL_MACHINE\SOFTWARE\Microsoft\Windows N                                                                                                    | IT\CurrentVersion\ProfileLi | st\S-1-5-21-25580067                                                                 | 5-3022137377-676182659-126                                                                                                    | 695            |          |         |
|----------------------------------------------------------------------------------------------------|-----------------------------|--------------------------------------------------------------------------------------|----------------------------------------------------------------------------------------------------|----------------|----------|---------|
| <ul> <li>ProfileList</li> <li>S-1-5-18</li> <li>S-1-5-19</li> <li>S-1-5-20</li> <li>S-1-5-21-1871963212-824781860-1787400911-1001</li> <li>S-1-5-21-1871963212-824781860-1787400911-1004</li> <li>S-1-5-21-1871963212-824781860-1787400911-500</li> <li>S-1-5-21-1871963212-824781860-1787400911-500</li> <li>S-1-5-21-1871963212-824781860-1787400911-501</li> <li>S-1-5-21-1871963212-824781860-1787400911-501</li> <li>S-1-5-21-255800675-3022137377-676182659-126630</li> <li>S-1-5-21-255800675-3022137377-676182659-126651</li> <li>S-1-5-21-255800675-3022137377-676182659-126651</li> <li>S-1-5-21-255800675-3022137377-676182659-156051</li> <li>S-1-5-21-255800675-3022137377-676182659-156051</li> <li>S-1-5-21-255800675-3022137377-676182659-159314</li> <li>S-1-5-21-255800675-3022137377-676182659-159314</li> <li>S-1-5-21-255800675-3022137377-676182659-159314</li> </ul> | Name                        | Type<br>REG_SZ<br>REG_DWORD<br>REG_DWORD<br>REG_BINARY<br>REG_EXPAND_SZ<br>REG_DWORD | Data<br>(value not set)<br>0x00000000 (0)<br>0x00000001 (1)<br>e0 aa 17 c7 27 44 d8 01<br>C:\Users\choi.siwon<br>01 03 00 00 00 00 00 00<br>0x00000004 (4) | 00 00 00 63 35 | 3f Of 21 | 28 22 E |

8. Selanjutnya, klik kanan pada *folder* yang berisi ProfileImagePath C:\Users\(*username* anda) tersebut (*Folder* S-1-5-..)

## Contoh:

| nputer\H | KEY_LOCAL_MACHINE\SOFTWARE\Microsoft\Windows NT\C                                                                                                    | CurrentVersion\ProfileLi                                                                      | at\S-1-5-21-255800675                                                                              | 5-3022137377-676182659-126695                                                                                                    |
|----------|----------------------------------------------------------------------------------------------------|-----------------------------------------------------------------------------------------------|----------------------------------------------------------------------------------------------------|----------------------------------------------------------------------------------------------------|
| >><br>   | ProfileGuid  ProfileList S-1-5-18 S-1-5-19 S-1-5-20 S-1-5-21-1871963212-824781860-1787400911-1001 S-1-5-21-1871963212-824781860-1787400911-1004 S-1-5-21-1871963212-824781860-1787400911-500 S-1-5-21-1871963212-824781860-1787400911-500 S-1-5-21-1871963212-824781860-1787400911-500 S-1-5-21-255800675-3022137377-676182659-12669 S-1-5-21-255800675-3022137377-676182659-12669 S-1-5-21-25800675-3022137377-676182659-12669 S-1-5-21-25800675-3022137377-676182659-12699 S-1-5-21-25800675-3022137377-676182659-12699 S-1-5-21-25800675-3022137377-676182659-12699 S-1-5-21-25800675-3022137377-676182659-12699 S-1-5-21-25800675-3022137377-676182659-12699 S-1-5-21-25800675-3022137377-676182659-12699 S-1-5-21-25800675-3022137377-676182659-12699 S-1-5-21-25800675-3022137377-676182659-12699 S-1-5-21-25800675-3022137377-676182659-12699 S-1-5-21-25800755 S-1-5-21-25 | Name<br>(Default)<br>(Pags<br>Pags<br>In FullProfile<br>Migrated<br>ProfileImagePath<br>State | Type<br>REG_SZ<br>REG_DWORD<br>REG_DWORD<br>REG_BINARY<br>REG_EXPAND_SZ<br>REG_BINARY<br>REG_DWORD | Data<br>(value not set)<br>0x00000000 (0)<br>0x00000001 (1)<br>e0 aa 17 c7 27 44 d8 01<br>C:\Users\choisiwon<br>01 05 00 00 00 00 05 15 00 00 06 35 3F 0F 21 28 22<br>0x00000004 (4) |

Lalu *delete* folder tersebut.

9. Setelah *delete*, lakukan restart komputer.

10. *Login* kembali menggunakan *username* anda, sistem akan membuat *folder profile* baru dan user seharusnya sudah dapat *login* kembali.

11. Selesai.